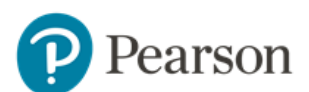

## How do I mark responses in Pulled Paper?

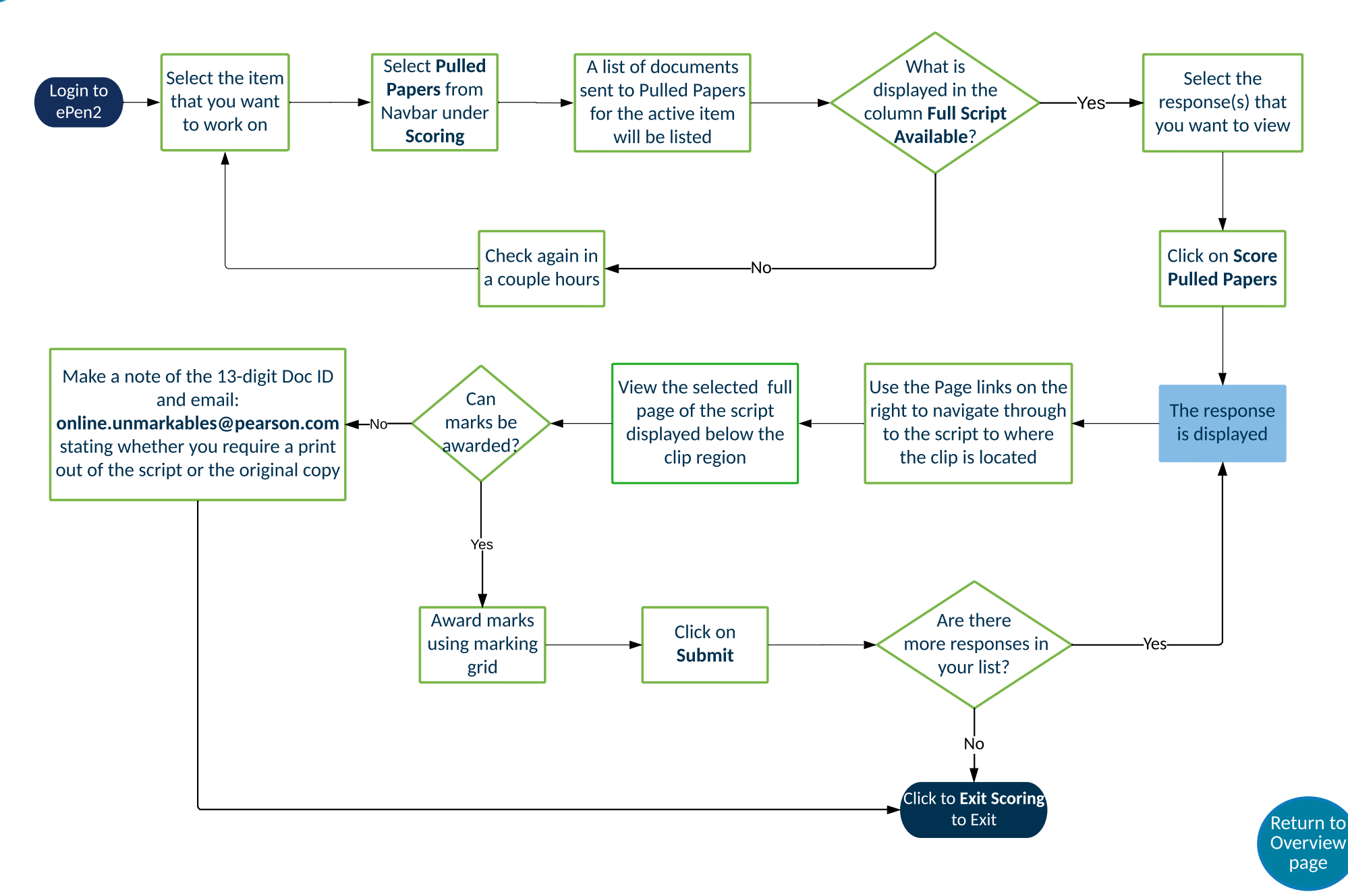